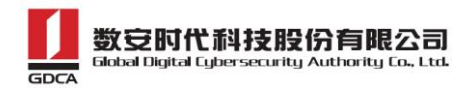

## 数安时代证书签名工具 CSR 生成指南

- 1、下载数安时代 CSR 客户端工具: https://www.trustauth.cn/sofedowload/GDCA-Tool.exe
- 2、双击运行界面如下(目前仅支持 windows 客户端):

| 1 数安时代证书签名 | S工具GDCASignTool   |               |                        | - 🗆 X              |
|------------|-------------------|---------------|------------------------|--------------------|
| 创建CSR      | 合成PFX             |               |                        | 1 数 安 时 代          |
| 证书类型       | ● SSL服务器证书 ○其它证书  | CSR内容 (PEM格式) |                        |                    |
| 主域名(CN)    | *                 |               |                        | ^                  |
| 单位(O)      |                   |               |                        |                    |
| 国家代码(C)    | China 🔽 CN        |               |                        |                    |
| 市(L)       |                   |               |                        |                    |
| 省(ST)      |                   |               |                        |                    |
| 电子邮箱(E)    |                   |               |                        |                    |
| 加密算法       | RSA 🔽 加密位数 2048 🔽 |               |                        | ~                  |
| 私钥密码       |                   |               | 复制CSR                  | 保存CSR 解析CSR        |
| 密码确认       |                   |               |                        |                    |
|            | 创建CSR             |               |                        |                    |
| ⑦ 帮助 🕓 🗉   | 关系我们              | Сор           | yright © 2002-2017 数安时 | 代科技股份有限公司 版本:V1.01 |

填写字段说明:

主域名:要申请证书的域名,例如:www.trustauth.cn 电子邮箱、单位、市、省根据实际填写,DV SSL证书可以省略。 私钥密码:用来保护私钥的安全密码,可以留空。

3、填入申请证书的信息,点击"创建 CSR"一"保存"私钥文件(请一定保存好 <u>www.xxxx.com.key</u> 的私钥文件防止丢失)

| <ul> <li>创建CSR</li> <li>证书类型</li> <li>主域名(CN)</li> <li>単位(O)</li> <li>数弦</li> <li>国家代码(C)</li> <li>Ch</li> <li>市(L)</li> <li>備L</li> <li>省(ST)</li> </ul> | 合成PFX<br>● SSL服务器证书 ○ 其它证书<br>www.trustauth.cn<br>数安时代科技股份有限公司<br>China | CN<br>来自网页的论 |        | CSR内容(PEM格)  | £) |       |       |       |
|----------------------------------------------------------------------------------------------------|-------------------------------------------------------------------------|--------------|--------|--------------|----|-------|-------|-------|
| 证书类型 ●<br>主域名(CN) ww<br>单位(O) 数g<br>国家代码(C) Ch<br>市(L) 佛L<br>省(ST) 广方                                                                                     | ● SSL服务器证书 ○ 其它证书<br>www.trustauth.cn<br>效安时代科技股份有限公司<br>China          | ·<br>CN      |        | CSR内容 ( PEM格 | đ) |       |       | ^     |
| 主域名(CN) www<br>单位(O) 数弦<br>国家代码(C) Ch<br>市(L) 佛L<br>省(ST) 广ち                                                                                              | www.trustauth.cn<br>效安时代科技股份有限公司<br>China<br>「<br>幣山市                   | CN           | •      |              |    |       |       | ^     |
| 单位(O)数g<br>国家代码(C) Ch<br>市(L) 佛L<br>音(ST) 广充                                                                                                    | 数安时代科技股份有限公司<br>China ✓<br>申山市                                          | CN<br>史白网页的  |        |              |    |       |       |       |
| 国家代码(C) Ch<br>市(L) 佛L<br>省(ST) 广东                                                                                                    | China 🔽                                                                 | CN<br>李白网页的  |        |              |    |       |       |       |
| 市(L) 佛山<br>省(ST) 广方                                                                                                    | 制山市                                                                     | 李白网页的        |        |              |    |       |       |       |
| 省(ST) 广东                                                                                                    |                                                                         | - 李白网市的      |        |              |    |       |       |       |
|                                                                                                    | <b>次目</b>                                                               | -            | 消息     | ×            |    |       |       |       |
| 电子邮箱(E) ssl                                                                                                    | sl@gdca.com.cn                                                          | · 🔺          | 生成私钥成功 | ,请妥善保存。      |    |       |       |       |
| 加密算法 RS                                                                                                    | RSA 🔽 加密位数 2048                                                         | .8           |        | 确定           |    |       |       | ~     |
| 私钥密码 ●●                                                                                                    | ••••                                                                    |              |        |              |    | 复制CSR | 保存CSR | 解析CSR |
| 密码确认 ●●●                                                                                                    |                                                                         |              |        |              |    |       |       |       |
|                                                                                                    | 创建CSR                                                                   |              |        |              |    |       |       |       |

数安时代科技股份有限公司 Global Digital Cybersecurity Authority Co., Ltd.

GDC

| BUECON  |                  |               |                       |                   |                                     |             |   |       | GDCA |
|---------|------------------|---------------|-----------------------|-------------------|-------------------------------------|-------------|---|-------|------|
| 证书类型    | ● SSL服务器证书       | 3 〇 其它证书      |                       | CSR内容 (P          | EM格式)                               |             |   |       |      |
| 主域名(CN) | www.trustauth.cr | n             | *                     |                   |                                     |             |   |       |      |
| 单位(O)   | 数安时代科技股份         | 分有限公司         |                       |                   |                                     |             | _ |       |      |
|         |                  | 🚺 另存为         |                       |                   |                                     | >           | < |       |      |
| 国家代码(C) | China            | 保存在(I):       | 桌面                    |                   | • <b>t</b>                          | • 📰 🔻       |   |       |      |
| 市(L)    | 佛山市              | 名称            | ^                     |                   | 修改日期                                | 类型 ^        |   |       |      |
| 省(ST)   | 广东省              | www.aaaa      | com.key               |                   | 2017/11/17 15:3-<br>2017/3/27 14:46 | 4 KEY<br>快捷 |   |       |      |
| 电子邮箱(E) | ssl@gdca.com.(   | ⑦ 安装指南 剂 办公文档 |                       |                   | 2017/6/20 10:23<br>2017/8/7 9:49    | 快速          |   |       |      |
| 加密算法    | RSA 🔽            | ▶ 市用中マ        | ±                     |                   | 2017/3/1 11:16                      | 快捷          |   |       |      |
| 私钥密码    | •••••            | <<br>文件名(N):  | www.trustauth.cn.key  |                   |                                     | ><br>保存(S)  | R | 保存CSR | 解析C: |
| 密码确认    | •••••            | 保存类型(T):      | 证书文件 (*.crt; *.cer;*. | .pfx;*.key;*.csr) | •                                   | 取消          |   |       |      |
|         | 创建CSR            | 2             |                       |                   |                                     |             |   |       |      |

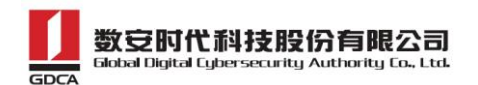

4、点击"复制 CSR"或者"保存 CSR"按钮,提交给数安时代,然后完成其它步骤耐心等待证书的 颁发

| 创建CSF                | 合成PFX              |                                                                                                    | ションション                                                                  |
|----------------------|--------------------|----------------------------------------------------------------------------------------------------|-------------------------------------------------------------------------|
| 证书类型                 | ● SSL服务器证书 ○ 其它证书  | CSR内容 ( PEM格式)                                                                                                    |                                                                         |
| 主域名(CN)              | www.trustauth.cn * | BEGIN CERTIFICATE REQUESI<br>MIIC5TCCAc0CAQEwgZ8xGTAXBgNVBAMMEHd3dy50cnVz                                                                                  | zdGF1dGguY24xLTArBgNV /                                                 |
| 单位(O)                | 数安时代科技股份有限公司       | BAOMJOaVsOWuieaXtuS7o+enkeaKgOiCoeS7veaciem2<br>BhMCQ04xEjAQBgNVBAgMCeW5v+S4nOecgTESMBAGA1UE<br>HAYJKoZIhvcNAQkBFg9zc2xAZ2RjYS5jb20uY24wggE3               | 2kOWFrOWPuDELMAkGA1UE<br>2BwwJ5L2b5bGx5biCMR4w<br>1MA0GCSqGSIb3DQEBAQUA |
| 国家代码(C)              | China 🔽 CN         | A41BDwAwggEKA01BAQC1SncZBQANPE11JS60H9w73kf,<br>WZboJvwID5z6CGr7bb4bYWtKPHennZbrcNcKX3wfGuN3<br>yPf4wRGXP1NyydmRPg7ioB8gPB1cWdnv0rWkiLCCJM+3               | /uxJelne4yjIx5M6iEEgZ<br>/1b5olf9SzGyMy4QL18A9<br>LTTyrk/TMbcA2Xz+70K/V |
| 市(L)                 | 佛山市                | ym6aRERXV3xe121zUOHKUb4TqGMouwoz3Q2LzX6o3G1<br>fBe71dsETBWh9gRBcDr6qAdroYCC9iiaXsJDSivh7q31<br>TW8AiDo3qe29vjs7c1PthMsqUAnz2rJRe11/T5yBAgM                 | /T065haZJG9ktXCxzpdu2<br>hGTZj4fTVjU3L9Db/TP9S<br>BAAGgADANBgkqhkiG9w0B |
| 省(ST)                | 广东省                | AQSFAROCAQEATKeevq2vV9vKSprAcW405bNc3xQsk<br>OmCfEd37XNtkBp/JeuG4Q18kDpixMsK3VqYM1u3S7EeJ<br>zmsmN81Zi0LcgrOIxGc1z5KwMhM181YN0vf0vkhC2+4                   | ISENGIBBATOY/X9MSm/h0<br>IGZTStYSOayu4v5Ae9Thy<br>11V8GY23rusnv0+8eEIEJ |
| 电子邮箱(E)              | ssl@gdca.com.cn    | fvS6ztk68uQQxV=3INVgOHD/ADAAdmrsv3V9UEL-<br>fvS6ztk68uQQxv9INVjExQGGaNzawM9xWM9M7izBmBs<br>kebz1RsEQ4CH9nSdwNqYJQ6T7U27GwziUQ==<br>END_CERTIFICATE_REOUEST | BCV0gbjQD2/C2feHiuJP                                                    |
|                      |                    |                                                                                                    |                                                                         |
| 加密算法                 | RSA 🔽 加密位数 2048 🔽  |                                                                                                    |                                                                         |
| 加密算法私钥密码             | RSA V 加密位数 2048 V  | 复制CSR                                                                                                    | 保存CSR 解析CS                                                              |
| 加密算法<br>私钥密码<br>密码确认 | RSA V 加密位数 2048 V  | 复制CSR                                                                                                    | 保存CSR 解析CS                                                              |